## Manual de Consulta Partidas Individuales.

Deberán acceder al mosaico de Visualización Partidas Individuales:

| Visualización<br>Partidas<br>Individuales |             |
|-------------------------------------------|-------------|
|                                           | \$ <u>0</u> |

Esta aplicación les servirá para consultar las partidas pendientes de pago o las que ya están compensadas o pagadas.

Una vez dentro, les aparecerá una pantalla con diversos campos a utilizar como filtro:

a) Deberán tener en cuenta que el campo de 'ordenador de pagos' estará vacío/en blanco y deshabilitado.

| 2 < 🔉 👫                                |                        |   |        | Visualización de partidas individual |
|----------------------------------------|------------------------|---|--------|--------------------------------------|
| Grabar como variante Traer variante Se | ecciones (todas) Más 🗸 |   |        |                                      |
| Parámetros de selección                |                        |   |        |                                      |
| Ordenador de pagos:                    |                        |   | $\sim$ |                                      |
| Pool de trabajo sociedades:            |                        |   |        |                                      |
| Sociedad:                              |                        | а | đ      |                                      |
| Ejercicio:                             |                        | a | đ      |                                      |
| N° documento:                          |                        | а | đ      |                                      |
| N° Expediente:                         |                        | а |        |                                      |
| Nº de Remesa:                          |                        | а | đ      |                                      |
| Número de propuesta FLA:               |                        | a |        |                                      |
| Doc.compensación:                      |                        | a | đ      |                                      |
| Número de orden:                       |                        | a | đ      |                                      |
| Órg.Gestor:                            |                        | a | đ      |                                      |
| Tipo:                                  |                        | a | a)     |                                      |
| Forma:                                 |                        | a | đ      |                                      |
| Tipo Doc.:                             |                        | a | đ      |                                      |
| Subtipo CF:                            |                        | a |        |                                      |
| Nun.Fact.:                             |                        | a | đ      |                                      |
| N.serie:                               |                        | a | đ      |                                      |
| F. Escaneo:                            |                        | а |        |                                      |
| F. Carga:                              |                        | a |        |                                      |
| Fecha conf:                            |                        | а | đ      |                                      |

b) Las opciones dentro del apartado estatus les ayudarán a filtrar por las partidas abiertas o pagadas, por las compensadas o no pagadas o, en último lugar, por todas las partidas. El sistema, por defecto, traerá marcada la opción de partidas abiertas y la fecha de hoy. Pero ustedes podrán seleccionar la opción que requieran para su búsqueda concreta. Les permite filtrar, por tanto, por las partidas abiertas a la fecha que ustedes necesiten, o bien por partidas compensadas (ya pagadas). También, podrán optar por la opción 'todas las partidas' que les mostrará el conjunto de partidas tanto abiertas como

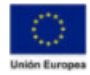

compensadas para el tercero / terceros de su búsqueda. \*Explicaremos con un ejemplo visual más adelante cómo distinguir su estado.

| Forma de pago               |            |   |                                       |
|-----------------------------|------------|---|---------------------------------------|
| Via de pago:                |            | a | đ                                     |
|                             |            |   |                                       |
| Estatus                     |            |   |                                       |
| Partidas abiertas:          | ۲          |   |                                       |
| * Abierto en fecha clave:   | 26.10.2020 |   |                                       |
| Partidas compensadas:       | 0          |   |                                       |
| Todas las partidas:         | 0          |   |                                       |
|                             |            |   |                                       |
| Periodificaciones generales |            |   |                                       |
| Fecha de documento:         |            | а | đ                                     |
| Fe.contabilización:         |            | а | đ                                     |
| Periodo contable:           |            | а | i i i i i i i i i i i i i i i i i i i |
| Fecha compensación:         |            | а |                                       |
|                             |            |   |                                       |

c) E, importante, deberán cumplimentar el campo 'Centro gestor' de forma manual, utilizando sus nueve dígitos o escribiendo los cinco primeros y asterisco (a modo caracter comodín). A modo ejemplo: Centro Gestor **120040000** o, en su defecto, con **12004\*.** 

| Datos del acreedor              |           |   |                                                                                                    |
|---------------------------------|-----------|---|----------------------------------------------------------------------------------------------------|
| Pool de trabajo Acreedores:     |           |   |                                                                                                    |
| Proveedor:                      |           | а |                                                                                                    |
| Receptor de pago alternativo:   |           | a | đ                                                                                                    |
| Grupo de tesorería:             |           | a |                                                                                                    |
| Clave de grupo:                 |           | a |                                                                                                    |
|                                 |           |   |                                                                                                    |
| Imputación                      |           |   |                                                                                                    |
| Cuenta de mayor:                |           | а |                                                                                                    |
| PosPrei                         |           | а | đ                                                                                                    |
| Centro gestor:                  | 120040000 | а | , di la constante da la constante da la consta |
| Elemento PEP:                   |           | а | đ                                                                                                    |
| Fondos:                         |           | а | đ                                                                                                    |
|                                 |           |   |                                                                                                    |
| Datos de pago                   |           |   |                                                                                                    |
| Bloqueo de pago:                |           | а | đ                                                                                                    |
| Suplemento de vía de pago:      |           | а | đ                                                                                                    |
| Referencia factura:             |           | а | ď                                                                                                    |
| Fecha de vencimiento:           |           | а | r i                                                                                                    |
| Sólo doc con importe liq. 0:    | 0         |   |                                                                                                    |
| Incluir doc con importe liq. 0: | ۲         |   |                                                                                                    |
| Excluir doc con importe liq. 0: | 0         |   |                                                                                                    |

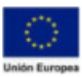

Consejería de Hacienda y Administración Pública Dirección General de Tecnologías de la Información y la Comunicación

## O, con asterisco:

| Imputación       |        |   |   |
|------------------|--------|---|---|
| Cuenta de mayor: |        | a |   |
| PosPre           |        | a |   |
| Centro gestor: 🕞 | 12004* | a |   |
| Elemento PEP:    |        | a | đ |
| Fondos           |        | a |   |
|                  |        |   |   |

\*También pueden utilizar de filtro cualquier campo de este apartado de imputación: como la posición presupuestaria (PosPre), fondos, ...

d) También podemos utilizar cualquier otro campo para filtrar los resultados y que nos ayude en nuestra búsqueda. Por ejemplo, podemos filtrar por el 'proveedor' introduciendo su nº de identificación en Alcántara, por 'fecha de contabilización' o intervalos de fechas, entre otros.

\*Recordemos que para seleccionar un tercero proveedor, podemos utilizar la ayuda de búsqueda:

| Datos del acreedor            |  |
|-------------------------------|--|
| Pool de trabajo Acreedores:   |  |
| Proveedor:                    |  |
| Receptor de pago alternativo: |  |

Funciona de forma similar a la búsqueda del tercero desde cualquier otro módulo de Alcántara. Los campos filtros a utilizar serán los siguientes:

|                         | Número de cuenta del proveedor o acreedor (1) |                          |        |                    |        |  |  |  |  |  |
|-------------------------|-----------------------------------------------|--------------------------|--------|--------------------|--------|--|--|--|--|--|
| ✓ Proveedores (general) | Proveedores por pais/sociedad                 | Proveedores por sociedad | Provee | dores por país     |        |  |  |  |  |  |
| Conc.búsq.:             |                                               |                          |        |                    |        |  |  |  |  |  |
| País                    |                                               |                          |        |                    |        |  |  |  |  |  |
| Código postal:          |                                               |                          |        |                    |        |  |  |  |  |  |
| Población:              |                                               |                          |        |                    |        |  |  |  |  |  |
| Nombre:                 |                                               |                          |        |                    |        |  |  |  |  |  |
| Proveedor:              |                                               |                          |        |                    |        |  |  |  |  |  |
| Pet.borrado:            |                                               |                          |        |                    |        |  |  |  |  |  |
| Ctd.máxima aciertos:    | 500                                           |                          |        |                    |        |  |  |  |  |  |
|                         |                                               |                          |        |                    |        |  |  |  |  |  |
|                         |                                               |                          | Buscar | Selección múltiple | Cerrar |  |  |  |  |  |

\*Recuerden darle a Buscar o a Enter una vez introduzcan los campos a utilizar de filtro para su búsqueda.

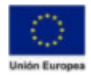

 e) Una vez cumplimentados todos los datos en la pantalla inicial del mosaico de visualización de partidas individuales, clicaremos en ejecutar para acceder a los datos de nuestra consulta:

| 8 < a 👬                                                | Visualización de partidas individual | ۹         |
|--------------------------------------------------------|--------------------------------------|-----------|
| Grabar como variante Traer variante Selecciones (todas | Más 🗸                                | Finalizar |
| Estatus                                                |                                      |           |
| Partidas abiertas:                                     |                                      |           |
| Abierto en fecha clave:                                |                                      |           |
| Partidas compensadas:                                  |                                      |           |
| Todas las partidas: (•)                                |                                      |           |
| Periodificaciones generales                            |                                      |           |
| Fecha de documento:                                    | a a                                  |           |
| Fe.contabilización: 23.10.2020                         | a 26.10.2020 🗗                       |           |
| Período contable:                                      | a D                                  |           |
| Fecha compensación:                                    | a                                    |           |
| Datos del acreedor                                     |                                      |           |
| Pool de trabajo Acreedores:                            |                                      |           |
| Proveedor:                                             | a                                    |           |
| Receptor de pago alternativo:                          |                                      |           |
| Grupo de tesorería:                                    |                                      |           |
| Clave de grupo:                                        | 8                                    | _         |
|                                                        |                                      | Ejecutar  |
|                                                        |                                      |           |
| Figuretar                                              |                                      |           |

A modo ejemplo para explicar los resultados, nosotros hemos marcado para que nos muestre 'Todas las partidas' para la sociedad 'AG00' y el Centro Gestor '120040000' comprendidas en fecha de contabilización entre el '30.09.2020 y el 02.10.2020'. Tras cumplimentar estos datos a modo filtro, clicamos en Ejecutar y nos muestra los siguientes datos:

|   | 8                                                     | <    |            | -         |                                     | Visualiz   | ación de par | tidas individual       |      |              |      |            |            | ۹           |
|---|-------------------------------------------------------|------|------------|-----------|-------------------------------------|------------|--------------|------------------------|------|--------------|------|------------|------------|-------------|
| N | Nº documentos mostrados Consulta de retenciones Más ∨ |      |            |           |                                     |            |              |                        |      | Finaliza     |      |            |            |             |
| Q |                                                       |      | য বি       | Σ ν ½     |                                     |            |              |                        |      |              |      |            |            |             |
| 0 | ID                                                    | Soc. | Proveedor  | NIF       | Nombre / Razón social               | Compensaci | Doc.comp.    | Número expediente      | Año  | Nº documento | Pos. | Fe.contab. | Fecha doc. | Fecha valor |
|   | 0                                                     | AG00 | 1000139858 | 53739603B | ISMAEL VALENCIA FERNANDEZ           |            |              | GASTOS/2020/0000064731 | 2020 | 6000643497   | 1    | 02.10.2020 | 11.09.2020 |             |
|   | 0                                                     | AG00 | 2000000070 | A05026489 | EXFIRUSTICA SA                      |            |              | GASTOS/2020/0000066433 | 2020 | 6000668622   | 1    | 02.10.2020 | 17.09.2020 |             |
|   |                                                       | AG00 | 1000187413 | 80044127X | FRANCISCO JAVIER GARCIA ALBUJAR     | 14.10.2020 | 5000550537   | GASTOS/2020/0000055394 | 2020 | 6000583544   | 1    | 02.10.2020 | 06.08.2020 | 14.10.2020  |
|   |                                                       | AG00 | 1000132073 | 52356309Y | SILVERIO MANUEL MORILLO MORILLO     | 14.10.2020 | 5000550510   | GASTOS/2020/0000055394 | 2020 | 6000583545   | 1    | 02.10.2020 | 06.08.2020 | 14.10.2020  |
|   |                                                       | AG00 | 1000129860 | 50533934J | ANTONIA QUIROGA RAMIRO              | 14.10.2020 | 5000550507   | GASTOS/2020/0000058266 | 2020 | 6000614671   | 1    | 02.10.2020 | 17.08.2020 | 14.10.2020  |
|   |                                                       | AG00 | 1000006159 | 06744614W | MARIA DE LOS ANGELES BERNABE ALVARE | 14.10.2020 | 5000550468   | GASTOS/2020/0000058266 | 2020 | 6000614672   | 1    | 02.10.2020 | 17.08.2020 | 14.10.2020  |
|   |                                                       | AG00 | 1000088287 | 09203039A | JUAN SANCHEZ GALAN                  | 14.10.2020 | 5000550487   | GASTOS/2020/0000058782 | 2020 | 6000618510   | 1    | 02.10.2020 | 19.08.2020 | 14.10.2020  |
|   |                                                       | AG00 | 1000123966 | 45130982Z | MIGUEL ANGEL MARTIN IGLESIAS        | 23.10.2020 | 5000620975   | GASTOS/2020/0000064731 | 2020 | 6000643463   | 1    | 02.10.2020 | 11.09.2020 | 23.10.2020  |
|   |                                                       | AG00 | 1000189644 | 80057341E | AURORA SANTANA SANCHEZ              | 23.10.2020 | 5000621011   | GASTOS/2020/000064731  | 2020 | 6000643464   | 1    | 02.10.2020 | 11.09.2020 | 23.10.2020  |
|   |                                                       | AG00 | 1000106687 | 28973001Q | MARIA DE LA JARA MENA BRAVO         | 23.10.2020 | 5000620966   | GASTOS/2020/0000064731 | 2020 | 6000643465   | 1    | 02.10.2020 | 11.09.2020 | 23.10.2020  |
|   |                                                       | AG00 | 1000154145 | 76057132L | SANTIAGO GARCIA POLO                | 23.10.2020 | 5000620991   | GASTOS/2020/0000064731 | 2020 | 6000643466   | 1    | 02.10.2020 | 11.09.2020 | 23.10.2020  |
|   |                                                       | AG00 | 1000135954 | 53264409C | SANTIAGO ESPINOSA TOBAJAS           | 23.10.2020 | 5000620982   | GASTOS/2020/0000064731 | 2020 | 6000643467   | 1    | 02.10.2020 | 11.09.2020 | 23.10.2020  |
|   |                                                       | AG00 | 1000122811 | 44785030M | MARIA JESUS RODRIGUEZ NUÑEZ         | 23.10.2020 | 5000620971   | GASTOS/2020/0000064731 | 2020 | 6000643468   | 1    | 02.10.2020 | 11.09.2020 | 23.10.2020  |
|   |                                                       | AG00 | 1000197688 | 80107041L | FRANCISCO ORTIZ GARCIA              | 23.10.2020 | 5000621025   | GASTOS/2020/0000064731 | 2020 | 6000643469   | 1    | 02.10.2020 | 11.09.2020 | 23.10.2020  |
|   |                                                       | AG00 | 1000158300 | 76114019G | CRISTINA MADRUGA MARTIN             | 23.10.2020 | 5000620992   | GASTOS/2020/0000064731 | 2020 | 6000643470   | 1    | 02.10.2020 | 11.09.2020 | 23.10.2020  |
|   |                                                       | AG00 | 1000151063 | 76036843Q | DAVID LUNA SANCHEZ                  | 23.10.2020 | 5000620989   | GASTOS/2020/0000064731 | 2020 | 6000643471   | 1    | 02.10.2020 | 11.09.2020 | 23.10.2020  |
|   |                                                       | AG00 | 1000079123 | 08896821F | JUAN MANUEL PEREZ ROSA              | 23.10.2020 | 5000620960   | GASTOS/2020/0000064731 | 2020 | 6000643472   | 1    | 02.10.2020 | 11.09.2020 | 23.10.2020  |
|   |                                                       | AG00 | 1000123420 | 44788370X | JUAN FRANCISCO MARTINEZ DELGADO     | 23.10.2020 | 5000620974   | GASTOS/2020/0000064731 | 2020 | 6000643473   | 1    | 02.10.2020 | 11.09.2020 | 23.10.2020  |
|   |                                                       | AG00 | 1000137442 | 53570934R | VICTOR ZAZO CANO                    | 23.10.2020 | 5000620984   | GASTOS/2020/0000064731 | 2020 | 6000643474   | 1    | 02.10.2020 | 11.09.2020 | 23.10.2020  |

Campos a tener en cuenta en esta pantalla de consulta y su significado:

'ID' → Aparecerá en rojo si está aún abierta o pendiente de compensación. En verde si ya está compensada / pagada.

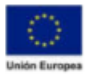

**'Compensación'**  $\rightarrow$  En él se incluye la fecha en la cual se contabilizó el pago de esta partida. En la mayoría de los casos, además, coincidirá con la fecha en la que se envió el fichero a EDITRAN.

**'Doc. Compensación'**  $\rightarrow$  si se fijan en este campo aparecerá un número de compensación del documento sólo para las partidas que ya han sido compensadas / pagadas. Normalmente, empezará por 5\*. Si su numeración comenzará por 9\* significará que se ha anulado.

'N<sup>Q</sup> Simulación' → Si ya se pagó en qué transferencia se registró el pago. Por lo que sólo estará relleno para las partidas ya compensadas. Si se trata de una partida abierta o pendiente de pago, este campo aparecerá vacío. \*A tener en cuenta que este campo se cumplimentará justo en el momento en el que se rellena la propuesta de simulación y se envía a portafirmas.

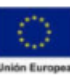